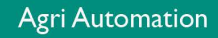

## **USER MANUAL**

# KL-6500 (-i) CENTRAL COMPUTER

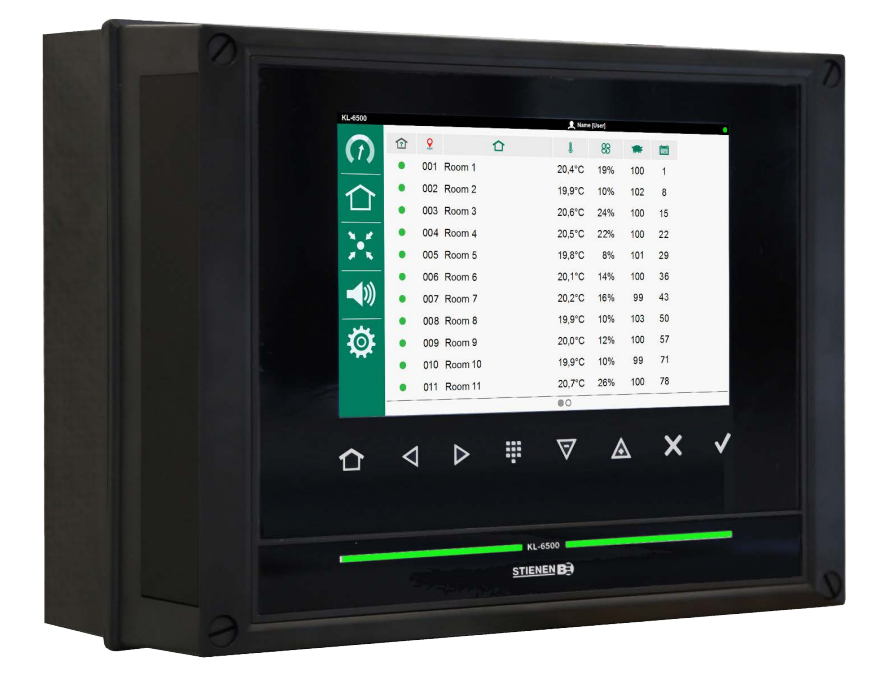

KL-6500

© Stienen BE / KL-6500-G-NL01000

-

STIENEN B

NL

www.StienenBE.com

The quiet power behind your company

Shut down power before opening the central computer! The central computer contains exposed live parts! Only to be opened by authorized personnel!

#### WARNING

Although utmost care has been given to the quality of this equipment during the design and manufacturing stages, technical malfunctions can never be ruled out. The user should ensure that an adequate alarm system and/or emergency provisions is/are in place to prevent any technical failure of the equipment and peripheral facilities leading to danger to people, animals or property.

#### IN THE EVENT OF AN EMERGENCY, NOTE DOWN THE FOLLOWING

- Installer settings.
- Circumstances in which the emergency occurred
- Possible causes
- Software version number

If you have any questions, please contact our Customer Service Department. Be sure to have all necessary data at hand. To ensure a speedy solution to the malfunction, and to avoid any misunderstandings, it is advisable to note down the cause and the circumstances in which the malfunction occurred before contacting us.

No part of this document may be reproduced or transmitted in any form or by any means, electronic or mechanical, for any purpose, without the express written permission of Stienen<u>BE (www.StienenBE.com)</u>

Stienen BE accepts no liability for the contents of this manual and explicitly waives all implicit guarantees of marketability or fitness for a certain use. Stienen BE also reserves the right to improve or change this manual without being under the obligation to inform any person or organisation of any such improvement or change.

Stienen BE cannot be held liable for any damage, loss or injury resulting from improper use or from use not in accordance with the instructions in this manual.

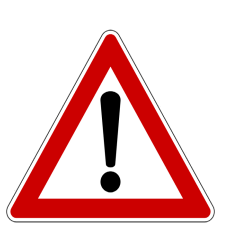

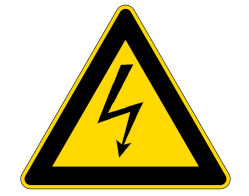

#### OPERATION

| OPERATION                     | 4      |
|-------------------------------|--------|
| Changing languages            | 4      |
| Login                         | 4      |
| Control keys                  | 4      |
| Led bar                       | ວ<br>5 |
| Room bar                      | 5      |
| I/O terminal numbers          | 5      |
| T MAIN MENU                   | 6      |
| Overview screen               | 6      |
| MANAGEMENT                    | 8      |
| 1 Room                        | 8      |
| Central                       | 8      |
| C ROOM CONTROLLER (KLD-100)   | 9      |
| Room ventilation              | 9      |
| Inlet flap                    | 11     |
| Room heating                  | 12     |
| Inlet heating                 | 14     |
| Floor heating                 | 15     |
| * Cooling                     | 17     |
| Alarm                         | 18     |
| CENTRAL CONTROLLERS (KLC-100) | 21     |
| Central ventilation           | 21     |
| Central heating               | 22     |
| Central inlet flap            | 23     |
| Pressure measurement          | 24     |
|                               | 25     |
| Alarm status                  | 25     |
| Alarm history                 | 26     |
| Communication alarm           | 26     |
| <b>Ö</b> SYSTEM               | 27     |
| 🔯 System                      | 27     |
| Device                        | 27     |
| Date and time                 | 28     |
| Remote control                | 28     |
| MAINTENANCE AND INSPECTION    | 30     |

## **OPERATION**

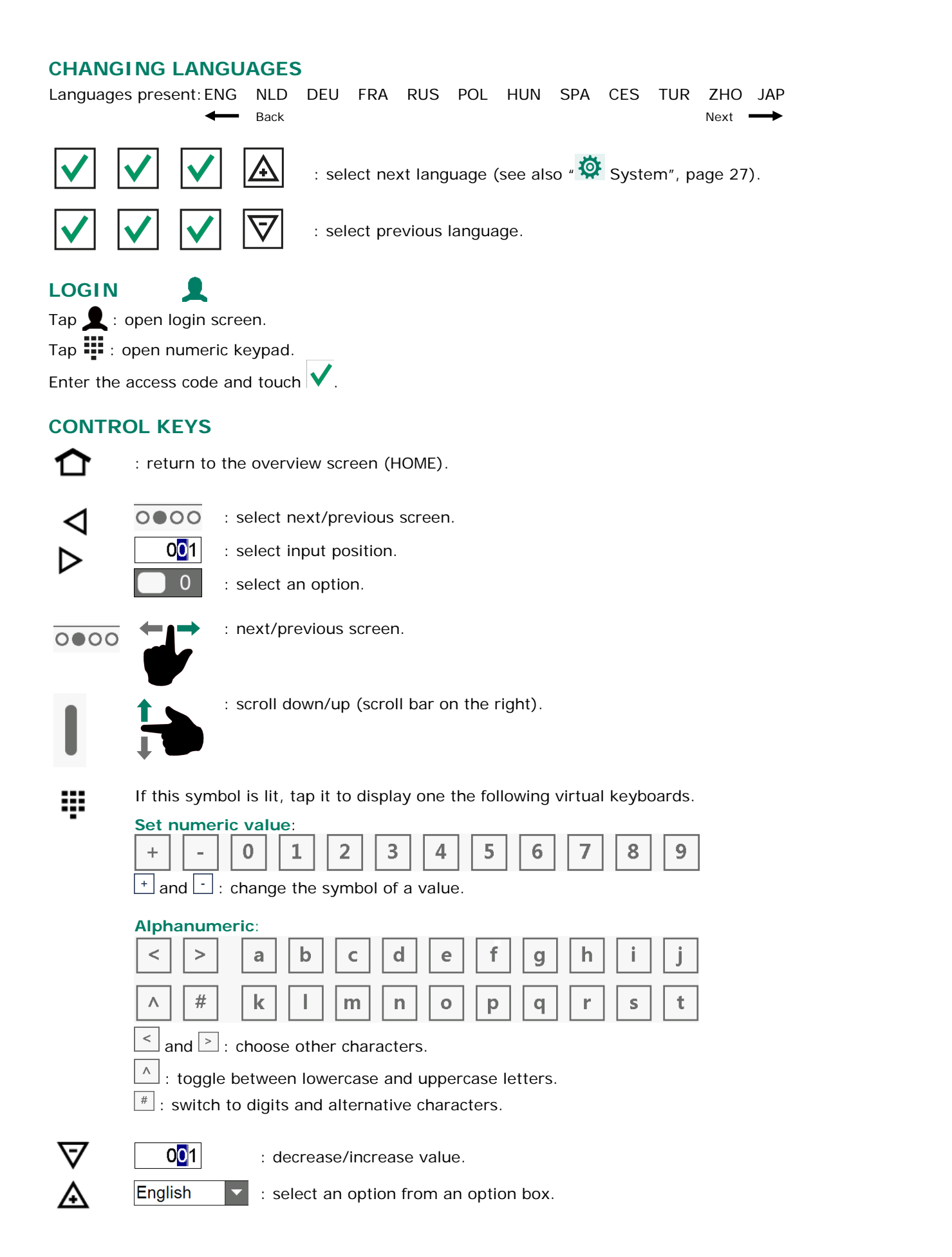

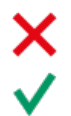

: undo an option/selection in edit mode.

: confirm an option/selection in edit mode.

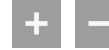

: add a breakpoint to or remove it from a list (curve, timer).

: if a setting is followed by the "Link" Symbol, use this link to access another screen. The upper right-hand corner of the "follow-up screen" will then show the "Link back" symbol.

#### **CONFIRM CHANGE**

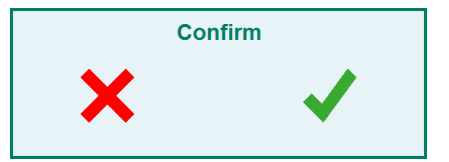

Some important settings can only be changed if the change has been confirmed. A pop-up window will show to confirm your change.

#### **LED BAR**

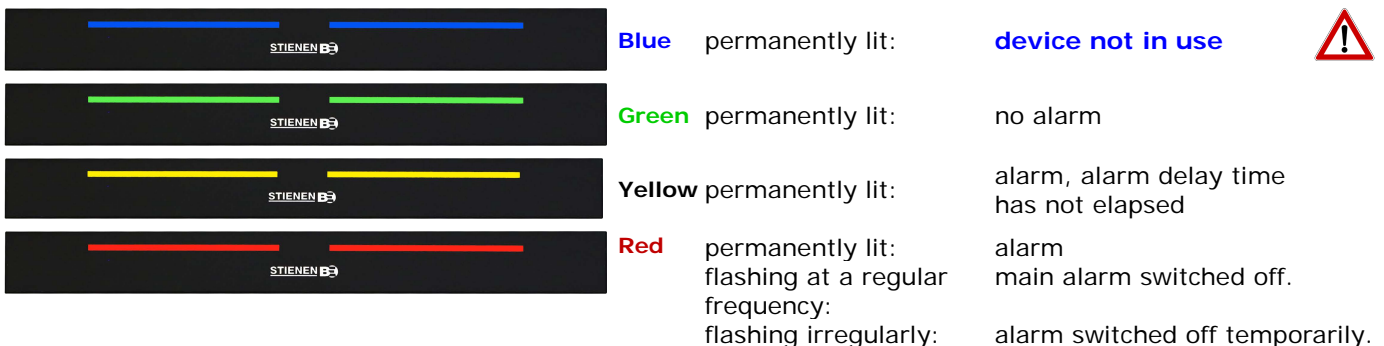

#### **ROOM BAR**

| ?        | 2                      |   | 1                   | 2                |     | l                         |      | 83            |                     | 1     | F          |                     |
|----------|------------------------|---|---------------------|------------------|-----|---------------------------|------|---------------|---------------------|-------|------------|---------------------|
| 1        | Room status:           | • | Room in<br>no alarm | operation,<br>n. | •   | Alarm, alarm d<br>active. | elay | • Ala<br>rela | rm, alarm<br>ay in. | ٠     | Roo<br>ope | m out of<br>ration. |
|          | Room heating<br>status | 0 | Heating             | off              | 0   | Heating on                |      |               |                     |       |            |                     |
| <b>9</b> | Room address           |   |                     | Room nam         | ie  |                           | l    | Room          | temperati           | ure   |            |                     |
| 83       | Room ventilation       |   | *                   | Number of        | ani | mals in the roor          | n İ  | Grov          | wth curve of        | day n | umbe       | ٢                   |

#### **I/O TERMINAL NUMBERS**

| I/O type           | Letter | Serial<br>number | Explanation                                                                                                    |
|--------------------|--------|------------------|----------------------------------------------------------------------------------------------------|
| 0-10V output       | А      | 1-99             | Analogue output with a range of 0-10V or 10-0V.                                                                             |
| Relay output       | В      | 1-99             | Relay contact output ( <i>this does not include:</i> alarm relay, digital outputs etc.)                                     |
| Temperature sensor | к      | 1-99             | This includes all types of temperature sensor fitted with 10K NTC resistors (N10B, BV10B etc.)                              |
| 0-10V inputs       | L      | 1-99             | Analogue input with a measuring range of 0-10V. To connect components such as measuring sensors (RH, pressure, $CO_2$ etc.) |
| Digital input      | М      | 1-99             | This includes measuring fans, counter contacts etc.                                                                         |

# 合 MAIN MENU

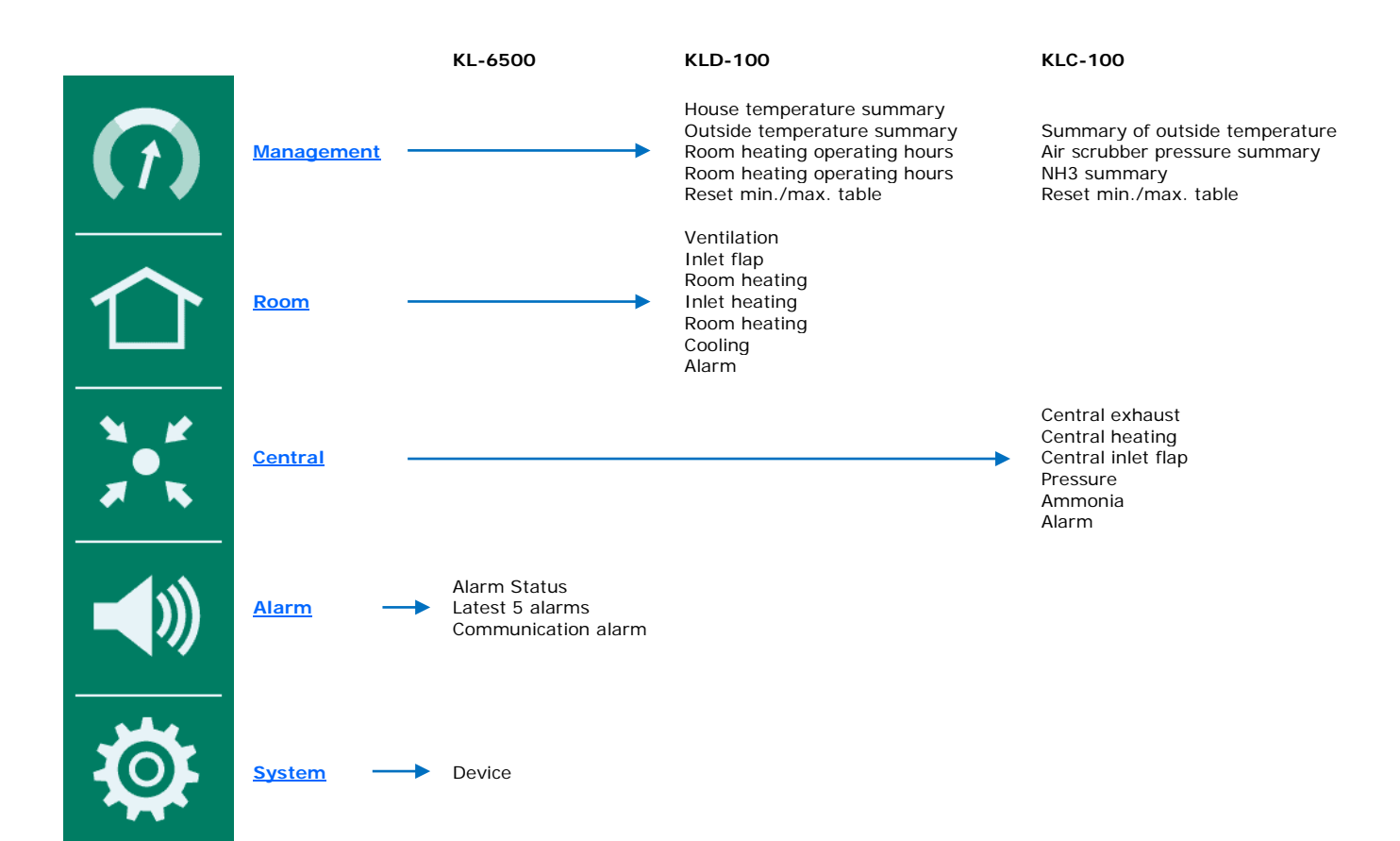

#### **OVERVIEW SCREEN**

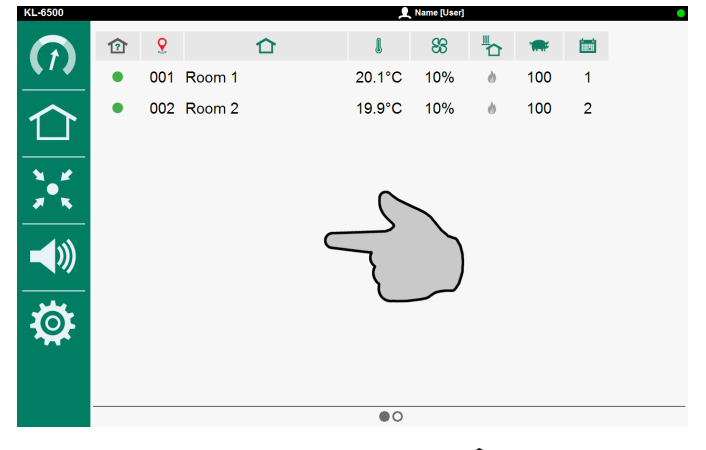

Tap the "Screen" or tap the "Home"  $\triangle$  key: this brings up the main menu.

#### ADD MENU ITEM TO FAVOURITES BAR

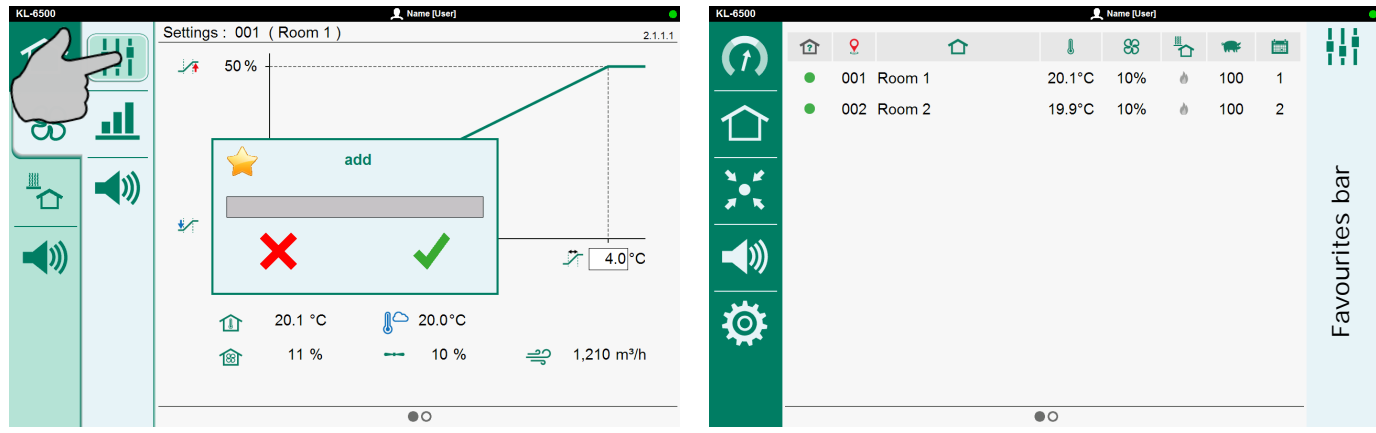

- Select the screen that should be added to the favourites bar.
- Touch the menu item icon until the "add" window is displayed.
- Tap ✓ (OK) to add the menu item to the favourites bar.

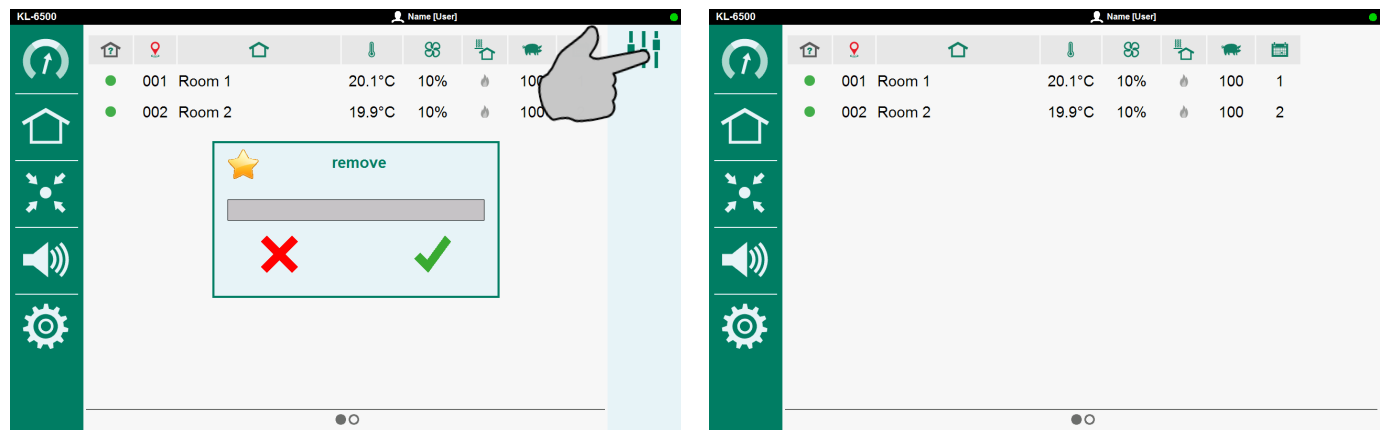

#### **REMOVE MENU ITEM FROM FAVOURITES BAR**

- Touch the icon of the menu item that you would like to remove until you see the "delete" window.
- Tap ✓ (OK) in order to remove the menu item from your favourites bar.

# 

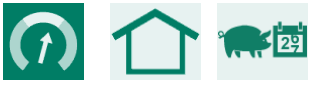

Animal data:

- Curve day number.
- Current number of animals in the house

#### MIN./MAX. TABLE

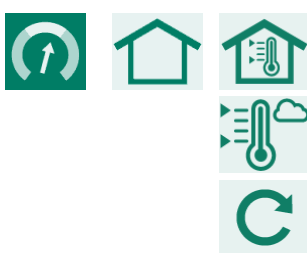

Min./Max. house temperature table.

Min./Max. outside temperature table.

Reset min./max. value today (of all tables).

#### HOURS COUNTER

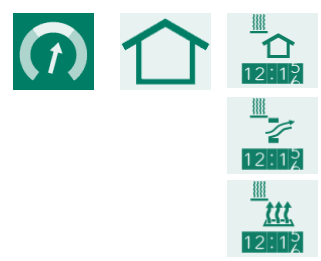

Room heating operating hours\*.

Inlet heating operating hours\*.

Floor heating operating hours\*.

# HEATING

Min./Max. outside temperature table.

Central heating operating hours\*.

Reset min./max. value today (of all tables).

\* The operating hours can be cleared by setting the slider behind "Clear operating hours" to "1".

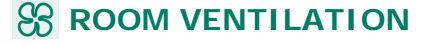

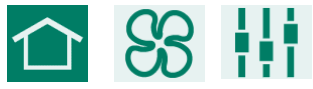

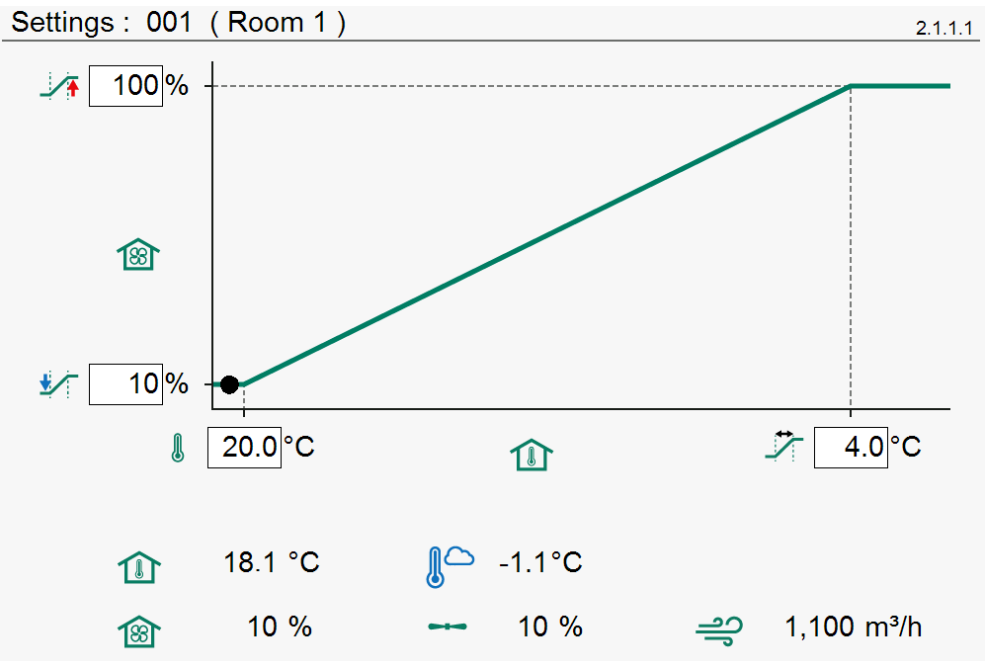

| 1        | 100%       |
|----------|------------|
|          | 10%        |
|          | 20.0°C     |
| .≁       | 4.0°C      |
|          | 18.1 °C    |
| <b>B</b> | 10 %       |
|          | 10 %       |
|          | -1.1°C     |
| ಗ್ರಿ     | 1,100 m³/h |

Maximum ventilation (with the room temperature + bandwidth settings chosen) Minimum ventilation (with the room temperature setting chosen)

- Room temperature setting
- Bandwidth
- Current room temperature
- Calculated ventilation
- Current ventilation
- Current outside temperature
  - Current ventilation capacity

#### ROOM CURVE (TEMPERATURE, MINIMUM VENTILATION, MAXIMUM VENTILATION)

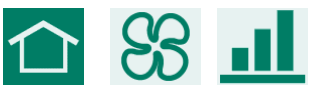

<u>.11</u>

**II** Point

(1) J

°C

1

%

Curve: 001 (Room 1) 2.1.2.1 Л 20.0°C 80% 18.0°C 10% шш 28 140 77 Day(1) l È 1 Point °C % (1) % 004 010 050 1 20.0 2 028 19.2 020 060 070 3 077 18.5 030 4 140 18.0 040 080 Room temperature curve "On" Room temperature curve "Off" Breakpoint number Breakpoint day number (the value under i is the current day number) Room temperature for the preset day number.

Minimum ventilation for the preset day number.

Maximum ventilation for the preset day number.

#### ROOM ALARM (TEMPERATURE, VENTILATION)

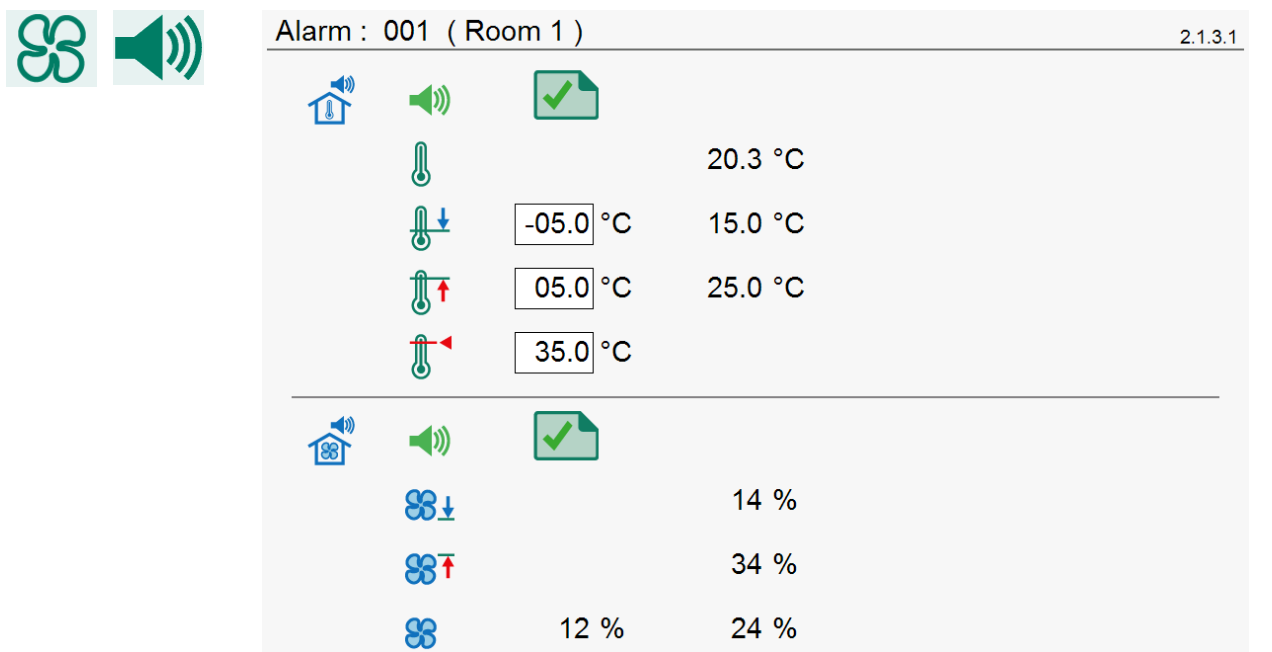

|             | <b>(</b> ) |    |         | Room temperature alarm "On"           |
|-------------|------------|----|---------|---------------------------------------|
|             |            | ×  |         | Room temperature alarm "Off"          |
| l           |            |    | 20.3 °C | Current room temperature alarm        |
| <u>₿</u> ↓  | -05.0      | °C | 15.0 °C | Minimum room temperature alarm limit  |
|             | 05.0       | °C | 25.0 °C | Maximum room temperature alarm limit  |
|             | 35.0       | °C |         | Absolute room temperature alarm limit |
|             |            |    |         | Ventilation alarm "On"                |
|             |            | ×  |         | Ventilation alarm "Off"               |
| <b>88</b> Ŧ |            |    | 14 %    | Minimum ventilation limit             |
| <b>₩</b>    |            |    | 34 %    | Maximum ventilation limit             |
| 88          | 12         | %  | 24 %    | Calculated and measured ventilation   |

The ventilation alarm only shows if a measuring fan has been installed.

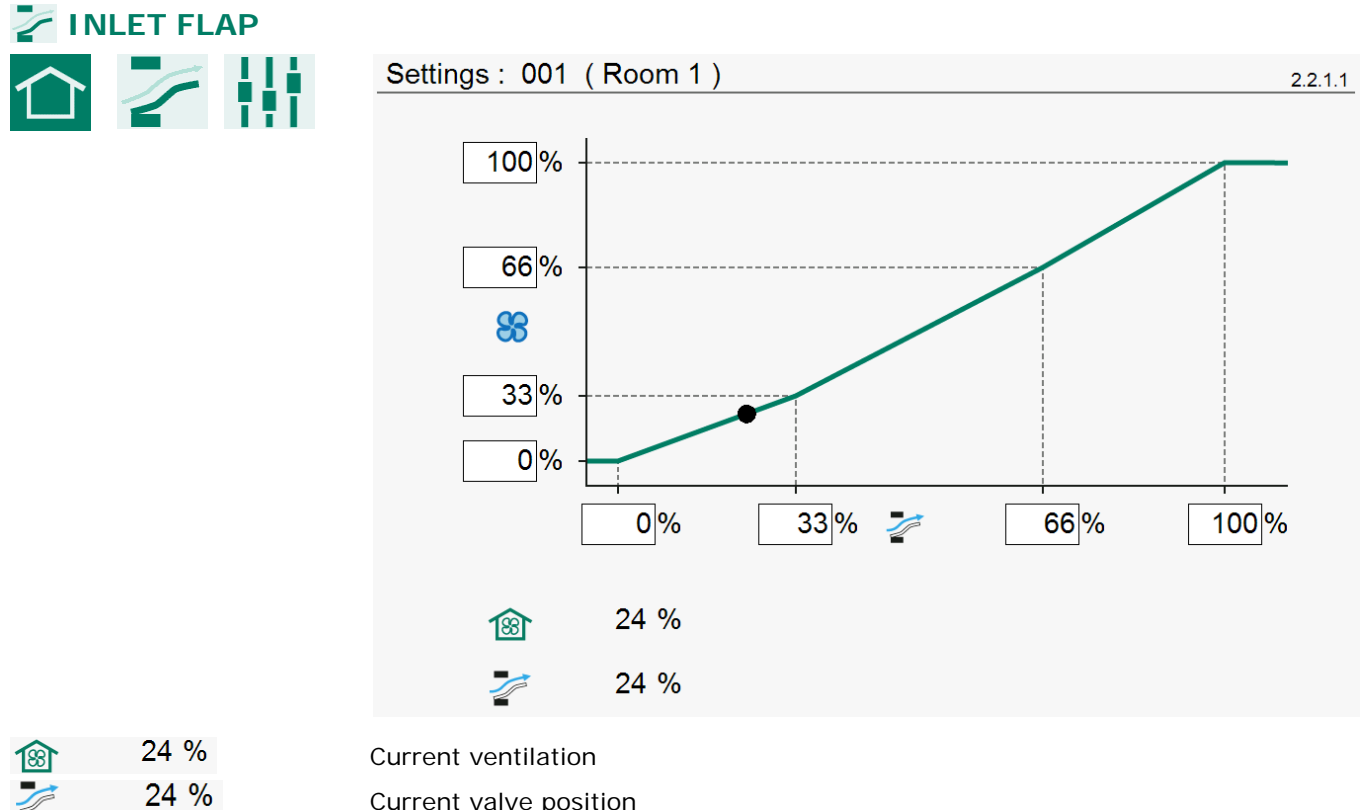

24 % Current valve position

The flap controls on the basis of ventilation. Normally, the opening of the flap is directly proportional to the flap position as a %. The air displacement caused by this flap, however, is not directly proportional to the flap position. The characteristic can be used to obtain a better flap position/air displacement ratio.

| RO      | OM HEATING   |               |      |                                      |                                                                                |          |
|---------|--------------|---------------|------|--------------------------------------|--------------------------------------------------------------------------------|----------|
| $\land$ |              | Settings : 00 | ) 10 | (Room 1)                             |                                                                                | 2.3.1.1  |
|         |              |               |      |                                      |                                                                                |          |
|         |              |               | ON   | F                                    |                                                                                |          |
|         |              | <u>A</u>      |      | h.                                   | 19.0 °C                                                                        |          |
|         |              | l             |      | 18.6 °C                              |                                                                                |          |
| f       | -1.0 °C      | 19.0 °C       | •    | Room heating tem                     | perature setting (temperature difference relands), see screen 2.1.1.x page 9). | ative to |
| R,      | 1.           | 10.0 %        | •    | Calculated room h                    | eating temperature.                                                            |          |
| 1       | <u>III 3</u> | 19.0 C        | •    | Calculated room h                    | eating temperature from curve.                                                 |          |
|         | 18.6 °C      |               | •    | Current room tem<br>The room heating | perature.<br>status is On ("On/Off heating").                                  |          |
|         |              |               |      | 9                                    |                                                                                |          |

Current room temperature.

0 % Room heating status (heating is: "Off"). Current heating capacity of room heating ("controlled heating") 20 % Current room temperature. Room heating status (heating is: "On"). Current heating capacity of room heating ("controlled heating")

#### **ROOM HEATING CURVE**

19.2 °C

18.6 °C

<u>||</u>

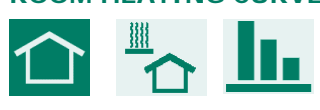

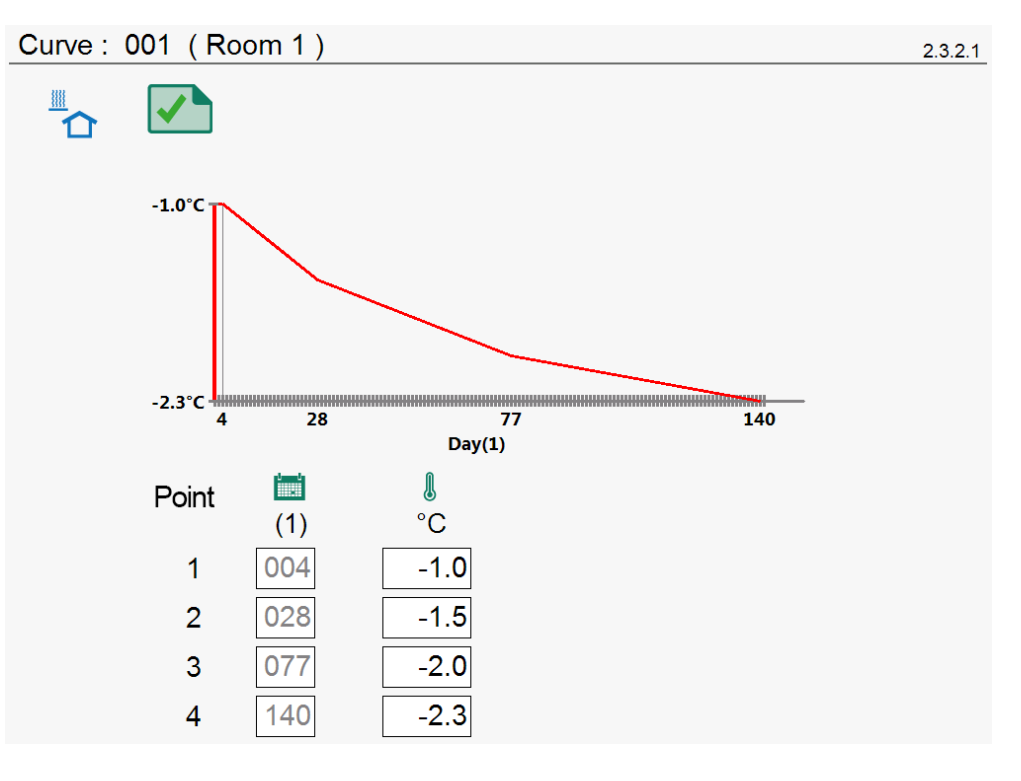

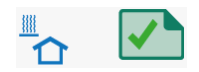

Room heating curve "On"

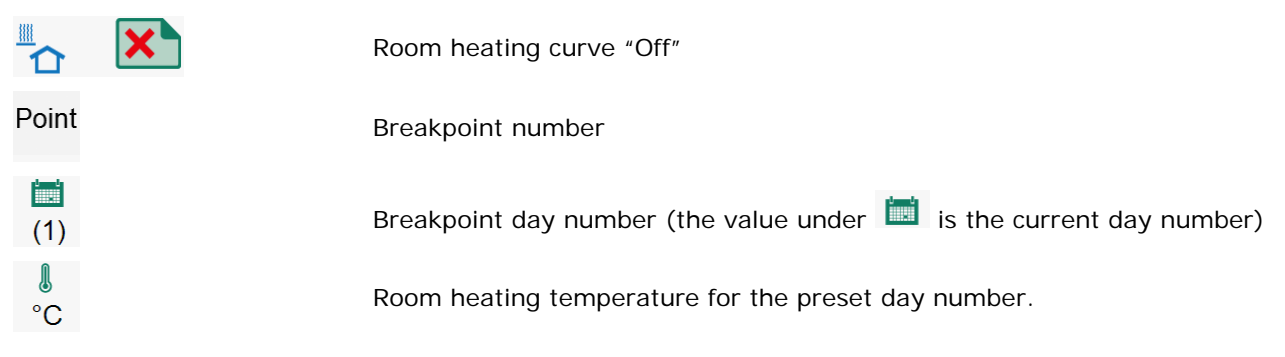

The day numbers can only be set in the "Room curve".

| "> IN      | LET HEATING |            |       |                                                              |                                        |                                     |         |
|------------|-------------|------------|-------|--------------------------------------------------------------|----------------------------------------|-------------------------------------|---------|
| $\uparrow$ |             | Settings : | 001 ( | Room 1)                                                      |                                        |                                     | 2.4.1.1 |
|            |             |            |       |                                                              |                                        |                                     |         |
|            |             |            | 100%  |                                                              |                                        |                                     | _       |
|            |             |            | 0     | -2.0 11                                                      | 3                                      |                                     |         |
|            |             | 1          | 5     | <u>li.</u>                                                   |                                        | 11.3 °C                             |         |
|            |             | (          | l     | 16.2 °C                                                      |                                        | 0 %                                 |         |
| <b>F</b>   | 12.0 °C     | 12.0       | °C •  | Inlet temperature<br>Calculated inlet to                     | e setting<br>emperatur                 | e                                   |         |
| Ð          | <u>l</u>    | 11.3       | °C .  | Inlet temperature                                            | e setting fr                           | om curve                            |         |
|            | 9.9 °C      | <u></u>    | •     | Current inlet tem<br>Inlet heating stat                      | iperature<br>tus ("On/O                | ff heating")                        |         |
| l          | 15.0 °C     | 0          | %     | Current inlet tem                                            | perature                               | a is: "Off")                        |         |
|            |             |            | •     | Current heating of                                           | capacity ("                            | controlled heating")                |         |
| l          | 9.9 °C      | <u>62</u>  | %     | Current inlet tem<br>Inlet heating stat<br>Current heating o | perature<br>tus (heatin<br>capacity (" | g is: "On")<br>controlled heating") |         |

## INLET HEATING CURVE

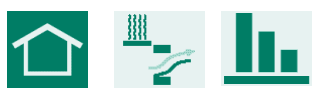

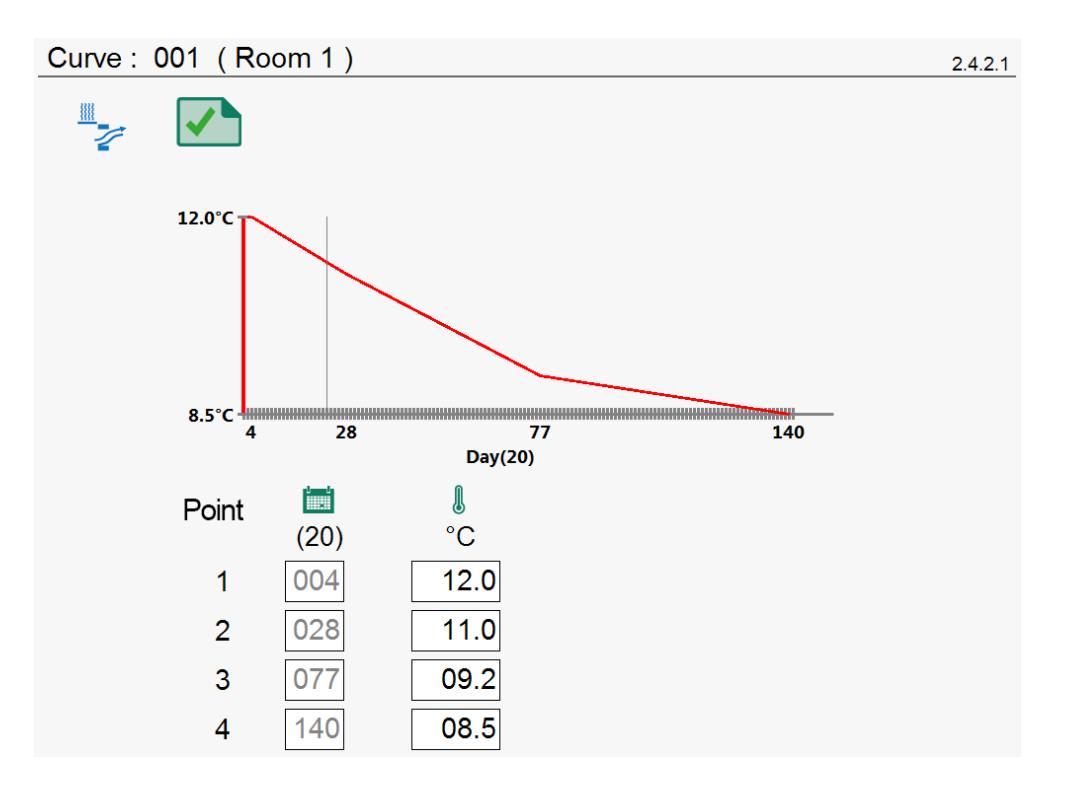

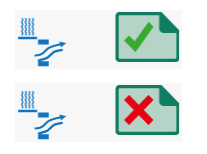

Inlet temperature curve "On"

Inlet temperature curve "Off"

| P | oir | ht |
|---|-----|----|
| • | 011 |    |

(20)l

°C

#### Breakpoint number

Breakpoint day number (the value under 🛄 is the current day number)

Inlet temperature for the preset day number.

The day numbers can only be set in the "Room curve".

#### **INLET HEATING ALARM**

| $ \wedge $ | <u> </u> | Alarm : | 001 (R   | oom 1)          |         | <br>2.4.3.1 |
|------------|----------|---------|----------|-----------------|---------|-------------|
|            | 4        |         | ₩        | ×               |         |             |
|            |          |         | l        | 9.9 °C          |         |             |
|            |          |         | <b>₽</b> | -05.0 °C        | 5.9 °C  |             |
|            |          |         | 1        | 05.0 °C         | 15.9 °C |             |
|            |          |         |          | 35.0 °C         |         |             |
|            |          | Inle    | t temper | ature alarm "Or | ״       |             |

|          | <b>(</b> ) |         | Inlet te |
|----------|------------|---------|----------|
|          | × [        | ×       | Inlet te |
|          | 9.9 °C     |         | Current  |
| ₽        | -05.0 °C   | 5.9 °C  | Minimu   |
| <b>I</b> | 05.0 °C    | 15.9 °C | Maximu   |
| 1        | 35.0 °C    |         | Absolut  |

| Inlet temperature alarm "On"           |
|----------------------------------------|
| Inlet temperature alarm "Off"          |
| Current inlet temperature alarm        |
| Minimum inlet temperature alarm limit  |
| Maximum inlet temperature alarm limit  |
| Absolute inlet temperature alarm limit |

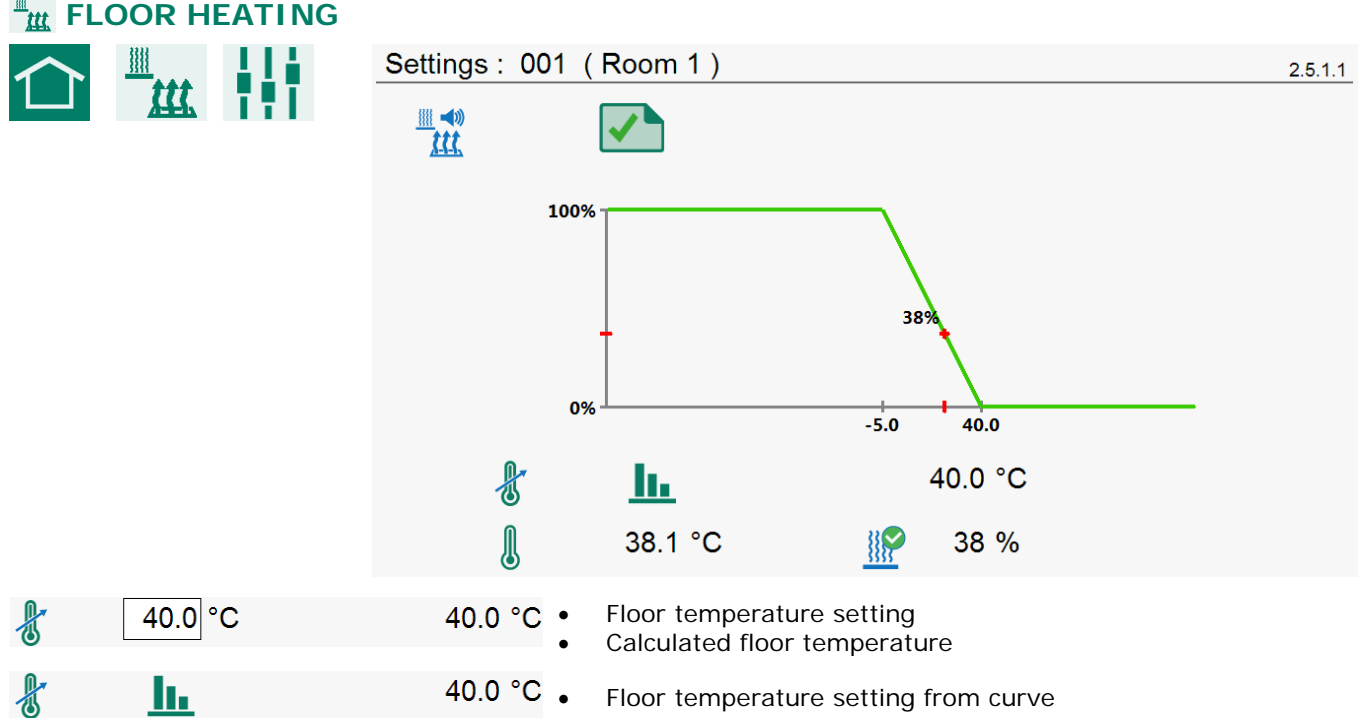

# **FLOOR HEATING**

|   | 38.1 °C | <u></u> |       |
|---|---------|---------|-------|
|   | 38.1 °C |         | 0 %   |
| M | 28 1 °C | 21      | 29.0/ |
| 6 | 30.1 C  | <u></u> | 50 %  |

- Current floor temperature
  Floor heating status ("On/Off heating")
  Current floor temperature
  Floor heating status (heating is: "Off")
  Current heating capacity ("controlled heating")
  Current floor temperature
  Floor heating status (heating is: "On")
  - Current heating capacity ("controlled heating")

#### FLOOR HEATING CURVE

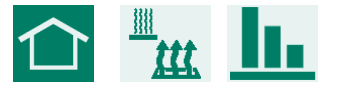

| Curve :                   | 001 ( Ro | oom 1) |               |     | 2.5.2.1 |
|---------------------------|----------|--------|---------------|-----|---------|
| <u></u> ◄»»<br><u>ttt</u> |          |        |               |     |         |
|                           | 40.0°C   |        |               |     |         |
|                           | 4        | 28     | 77<br>Day(20) | 140 |         |
|                           | Point    | (20)   | °C            |     |         |
|                           | 1        | 004    | 40.0          |     |         |
|                           | 2        | 028    | 34.0          |     |         |
|                           | 3        | 077    | 28.0          |     |         |
|                           | 4        | 140    | 25.0          |     |         |
|                           | •        |        |               |     |         |

Point

(20)

°C

Breakpoint number

Breakpoint day number (the value under i is the current day number)

Room temperature for the preset day number.

The day numbers can only be set in the "Room curve".

#### FLOOR HEATING ALARM

| $\land$    |   | Alarm : 001 ( R | Room 1)     |         | 2.5.3.1 |
|------------|---|-----------------|-------------|---------|---------|
|            |   |                 |             |         |         |
|            |   | l               | 38.1 °C     |         |         |
|            |   | <u>₿</u> ↓      | -10.0 °C    | 30.0 °C |         |
|            |   | <u></u>         | 10.0 °C     | 50.0 °C |         |
|            | _ |                 |             |         |         |
| <b>(</b> ) | × | Floor heating   | alarm "On"  |         |         |
| <b>(</b> ) |   | Floor heating   | alarm "Off" |         |         |

| l          | 38.1 °C  |         | Current floor heating temperature |
|------------|----------|---------|-----------------------------------|
| <b>₿</b> ↓ | -10.0 °C | 30.0 °C | Minimum floor heating alarm limit |
| Î.         | 10.0 °C  | 50.0 °C | Maximum floor heating alarm limit |

# ✤ COOLING

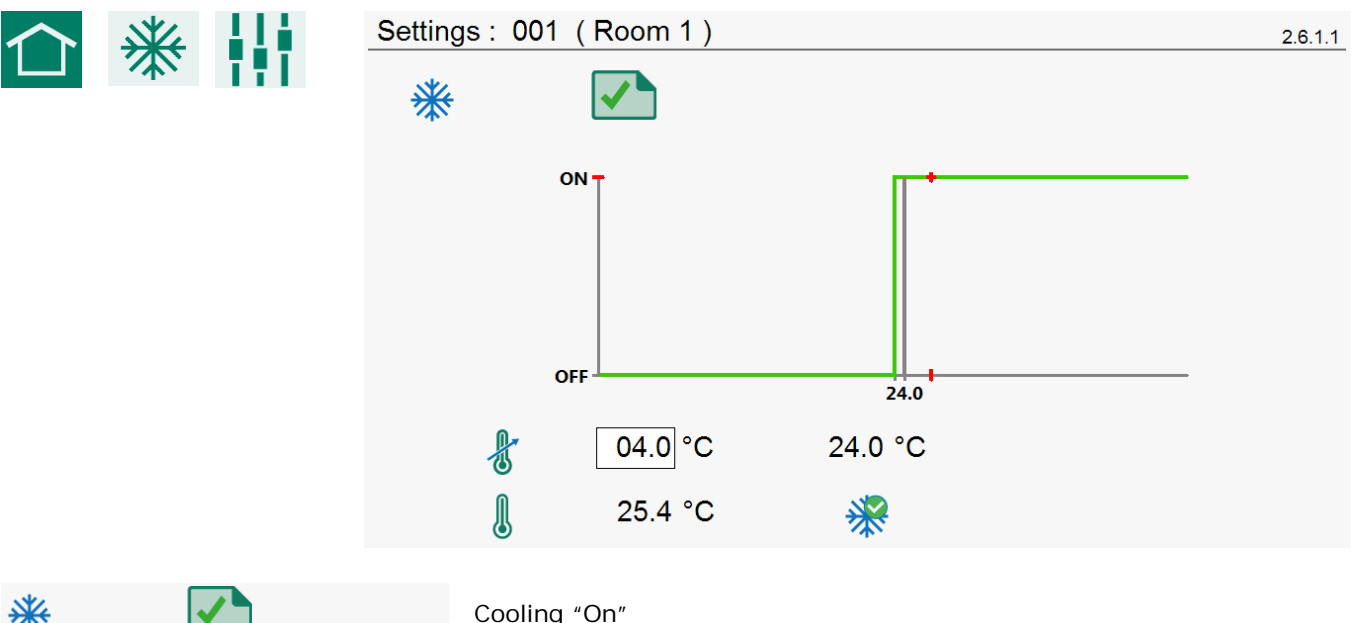

| * |           |         | Cooling "On"                                                                         |
|---|-----------|---------|--------------------------------------------------------------------------------------|
| * | ×         |         | Cooling "Off"                                                                        |
| f | 04.0 °C   | 24.0 °C | <ul><li>Cooling temperature setting</li><li>Calculated cooling temperature</li></ul> |
| F | <u>al</u> | 25.0 °C | Cooling temperature setting from curve                                               |
| l | 25.4 °C   | *       | <ul><li>Current cooling temperature</li><li>Cooling status "On"</li></ul>            |
|   | 20.3 °C   | *       | <ul><li>Current cooling temperature</li><li>Cooling status "Off"</li></ul>           |

| COOLII  | NG CURVE |                                                                     |         |
|---------|----------|---------------------------------------------------------------------|---------|
| $\land$ | →₩ _■    | Curve : 001 (Room 1)                                                | 2.6.2.1 |
|         |          | * *                                                                 |         |
|         |          |                                                                     |         |
|         |          | 4 28 77 140<br>Day(20)                                              |         |
|         |          | Point 🔟 🌡<br>(20) °C                                                |         |
|         |          | 1 004 04.0                                                          |         |
|         |          | 2 028 04.0<br>3 077 04.0                                            |         |
|         |          | 4 140 04.0                                                          |         |
| *       | ×        | Cooling curve "On"                                                  |         |
| *       |          | Cooling curve "Off"                                                 |         |
| Point   |          | Breakpoint number                                                   |         |
| (20)    |          | Breakpoint day number (the value under i is the current day number) |         |
| °C      |          | Cooling temperature for the preset day number.                      |         |

The day numbers can only be set in the "Room curve".

| ALARM |                         |         |
|-------|-------------------------|---------|
|       | Main alarm:001 (Room 1) | 2.7.1.1 |
|       |                         |         |
|       |                         |         |
|       |                         |         |
|       |                         |         |
|       |                         |         |
|       |                         |         |
|       |                         |         |

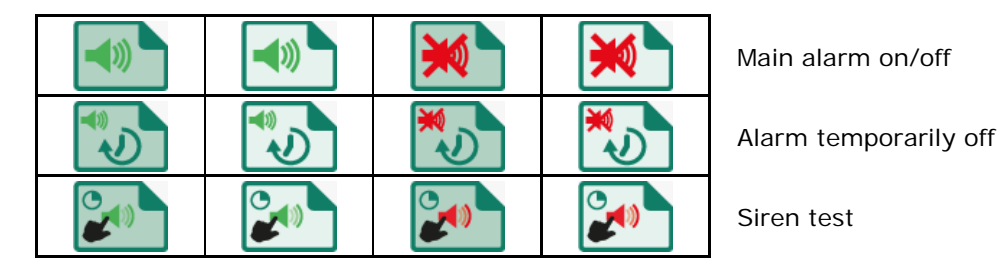

MAIN ALARM

If the main alarm is off, the LED bar will flash red, at a regular frequency. No alarms will be generated then. See also LED bar page 5.

#### ALARM TEMPORARILY OFF

Temporarily disabling the main alarm (siren). Hardware alarms cannot be switched off temporarily. The main alarm is switched off for 30 minutes (the LED bar will flash irregularly). The main alarm is switched on automatically again after 30 minutes. The alarm relay will de-energize again, causing an alarm, if the cause of the alarm has not been removed.

#### SIREN TEST

Test the alarm relay (siren). The alarm relay (siren) is switched on for 120 seconds.

#### ALARM STATUS

|          | Alarm on               |                           | (alarm   | Alarm off<br>relay is NOT switcl |                   |                                      |
|----------|------------------------|---------------------------|----------|----------------------------------|-------------------|--------------------------------------|
| No alarm | Alarm<br>in the making | Alarm<br>(alarm relay in) | No alarm | Alarm<br>in the making           | Alarm             |                                      |
|          |                        |                           |          |                                  | ===<br><b>%</b>   | Device                               |
|          |                        |                           |          |                                  |                   | Room temperature                     |
|          |                        |                           |          |                                  |                   | Ventilation                          |
|          |                        |                           | ×        |                                  | ===<br><b>R</b> Q | Outside temperature                  |
|          |                        |                           |          |                                  | <br><b>R</b> \\   | Inlet heating                        |
|          | <u> </u>               |                           |          |                                  | ===<br><b>유</b> 턴 | Room heating                         |
| <b>*</b> | <b>**</b>              | <b>*</b>                  | <b>*</b> |                                  |                   | Central ventilation                  |
|          |                        |                           |          |                                  |                   | Central ventilation pressure control |
|          |                        |                           | *        |                                  | *                 | Central inlet flap                   |
|          |                        |                           |          |                                  |                   | Central heating                      |
|          |                        |                           |          |                                  | ===<br><b>%</b>   | Pressure measurement                 |

#### ALARM CODES

RS485

WEB-485

ã L 🗒

Module not found

Jumper A on RTCPU is in its lower position, set jumper A to its upper position or else the changes will not be saved.

- Communication error between devices.
  - Communication error with WEB-485 (FramConnect)
- ☆ Mo data from climate controllers
- No ventilation (measurement = 0%).
- Set I ventilation too low
- SF Ventilation too high
  - No outside temperature sensor
  - Temperature sensor faulty
    - Pressure sensor faulty
  - Temperature too low
  - Temperature too high
- ✓ ↓ Pressure too low

☑Ť

1

Pressure too high

If no icon is linked to the alarm code, the alarm code will be shown in a red box (please contact your supplier to report this alarm situation in order to make sure that this alarm code will be displayed correctly in the future).

Note NEVER FORGET TO SWITCH AN ALARM "ON" AGAIN AFTER IT WAS SWITCHED OFF (e.g. in order to remedy a malfunction). Failing to switch the alarm back on may have adverse effects for people, animals, equipment or property.

Preferably use the alarm temporarily off function to remedy a malfunction.

# SECENTRAL VENTILATION

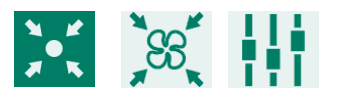

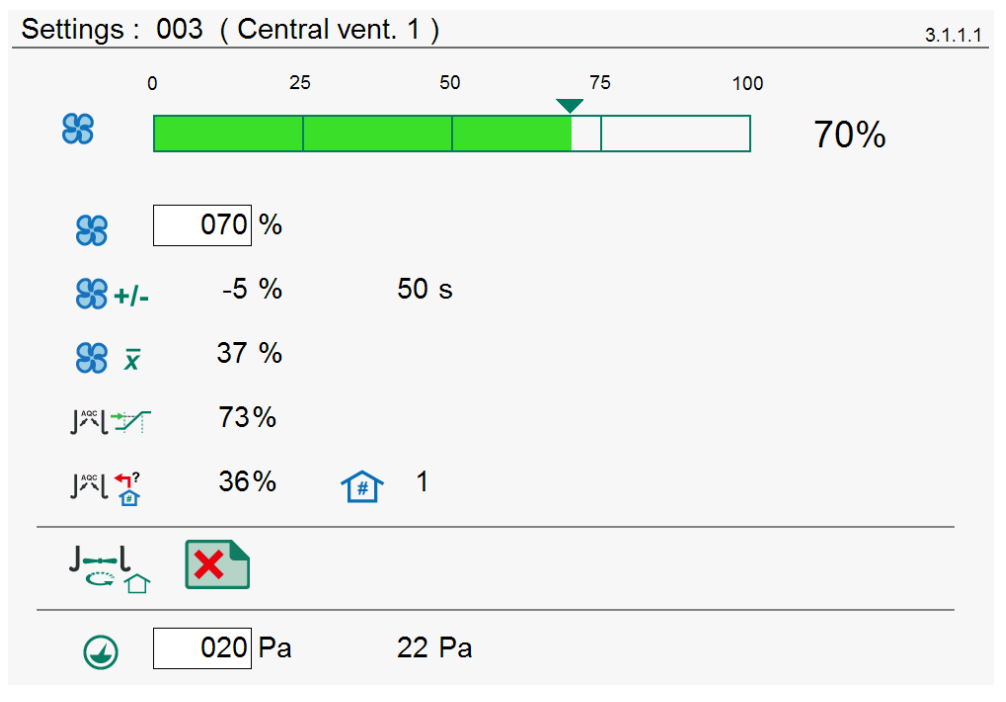

|                      | 0      | 25 50        | 75 100                   |              |                                          |
|----------------------|--------|--------------|--------------------------|--------------|------------------------------------------|
| 88                   |        |              |                          | 70%          | Graphic view of the current ventilation. |
| 88                   | 070 %  |              | Current central ventilat | ion.         |                                          |
| <del>88</del> +/-    | -5 %   | 50 s         | Ventilation correction b | y xxx% in x  | xx seconds.                              |
| <b>8</b> <i>x</i>    | 37 %   |              | Average ventilation in t | he rooms     |                                          |
| ]**[=                | 73%    |              | Optimum valve position   | in the room  | 1                                        |
| J‴[ <mark>↑</mark> ? | 36%    | <b>1</b> ∰ 1 | Highest valve position > | xxx% in roor | n xx                                     |
| J∹ſ                  | C      | 4:56s        | Restart measuring fans   | in the room  | S.                                       |
|                      | 020 Pa | 22 Pa        | Pressure in central duct | •            |                                          |

| CENTR | AL ALARM                                                                                |                                                                                                    |         |
|-------|-----------------------------------------------------------------------------------------|----------------------------------------------------------------------------------------------------|---------|
|       | <b>)</b><br>(()<br>()<br>()<br>()<br>()<br>()<br>()<br>()<br>()<br>()<br>()<br>()<br>() | Alarm : 003 (Central vent. 1)                                                                                                    | 3.1.2.1 |
|       |                                                                                         | <ul> <li>✓</li> <li>✓</li> <li>✓</li> <li>OO0 Pa</li> <li>✓</li> <li>✓</li> <li>100 Pa</li> <li>✓</li> <li>✓</li>     &lt;</ul> |         |
| 8     | <b>(</b> )                                                                              | Central ventilation control alarm on/off                                                                                                    |         |
| 8     | <b>()</b>                                                                               | ☆ No data from climate controllers.                                                                                                    |         |
|       |                                                                                         | No ventilation (measurement = $0\%$ ).                                                                                                    |         |
|       | <b>◄</b> ≫                                                                              | Central ventilation pressure control alarm on/off (input R1)                                                                                                    |         |
| Q     |                                                                                         | Pressure sensor faulty.                                                                                                    |         |
|       |                                                                                         | Pressure too low.                                                                                                    |         |
|       |                                                                                         | Pressure too high.                                                                                                    |         |
| € ₹   | 000 Pa                                                                                  | Minimum central ventilation pressure control alarm limit.                                                                                                    |         |
|       | 100 Pa                                                                                  | Maximum central ventilation pressure control alarm limit.                                                                                                    |         |
|       | 22 Pa                                                                                   | Current pressure.                                                                                                    |         |

# CENTRAL HEATING

| **  |         | Settings: 003 (Centr.heating 1) 3.2                                                                                                    | 1.1 |
|-----|---------|----------------------------------------------------------------------------------------------------|-----|
| * * |         | 76 %                                                                                                    |     |
|     |         | <b>≊</b> ∯↓ 05.0 °C                                                                                                    |     |
|     |         | <b>≈</b> [ 75.3 °C                                                                                                    |     |
|     |         | <b>≫</b> ∬ <b>⊡</b> 75.5 °C                                                                                                    |     |
|     |         |                                                                                                    |     |
|     | 76 %    | <ul> <li>Central heating status (heating is: "On").</li> <li>Current heating capacity of central heating ("controlled heating")</li> </ul>                                                                                             |     |
| ≋Ĥt | 05.0 °C | Minimum heat request (frost protection). If the temperature in the rooms (which pass on their heat request to this central heating boiler) falls to below the minimum heat request setting, the central heating boiler will switch on. | ch  |
| ≋Î  | 75.3 °C | Current water temperature                                                                                                    |     |
| ≶≬∎ | 75,5 °C | Calculated water temperature                                                                                                    |     |

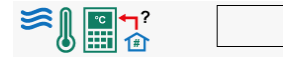

Room with the highest heat request.

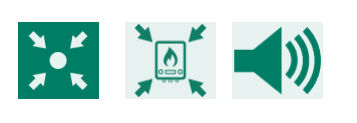

2

\_

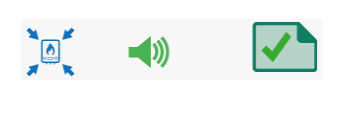

| Alarm : | 003 (0     | Centr.heating 1) | 3.2.2.1 |
|---------|------------|------------------|---------|
|         | <b>(</b> ) |                  |         |
|         |            |                  |         |

Central heating alarm on.

介琳 No data from KLD-100 controllers.

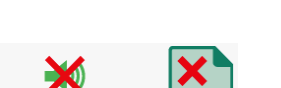

Water temperature sensor faulty.

Central heating alarm off.

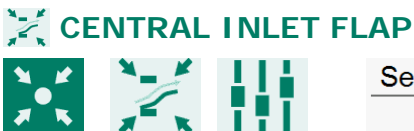

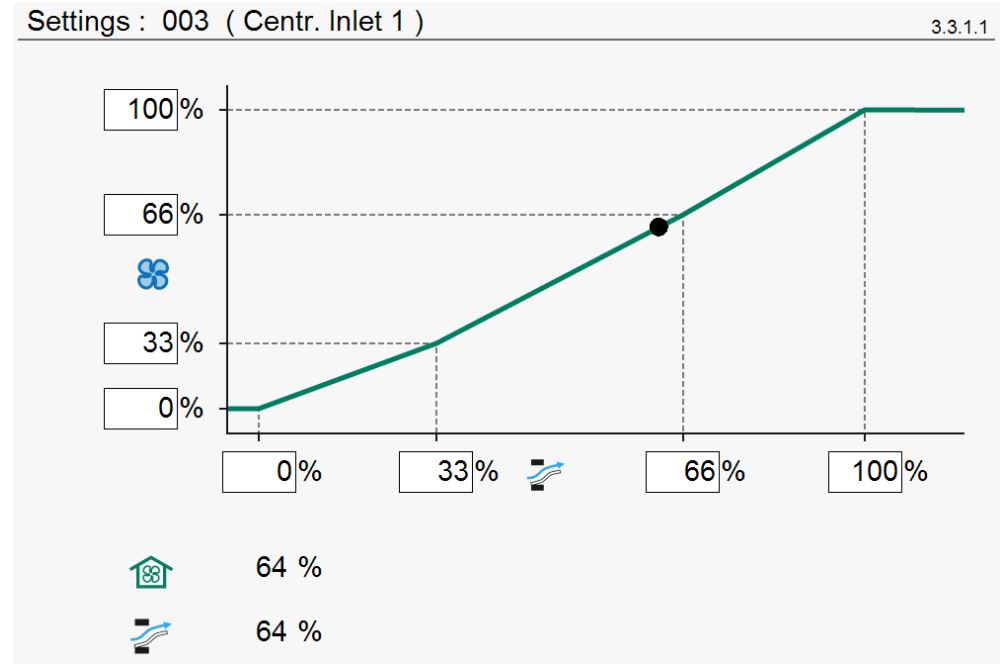

The flap controls on the basis of ventilation. Normally, the opening of the flap is directly proportional to the flap position as a %. The air displacement caused by this flap, however, is not directly proportional to the flap position. The characteristic can be used to obtain a better flap position/air displacement ratio.

| 18    | 64 %  | Current ventilation             |         |
|-------|-------|---------------------------------|---------|
| 1     | 64 %  | Current valve position          |         |
| ALARM | n     |                                 |         |
|       | × •)) | Alarm : 003 (Centr. Inlet 1)    | 3.3.2.1 |
| X     |       | Central flap control alarm on.  |         |
| 7     | ××    | Central flap control alarm off. |         |

|                     | RESSURE MEASU | JREMENT                                                   |         |
|---------------------|---------------|-----------------------------------------------------------|---------|
| X K<br>A K          |               | Settings : 003 (Air wascher 1)                            |         |
|                     |               | <ul> <li>25 Pa</li> </ul>                                 |         |
|                     | 25 Pa         | Current pressure (R2)                                     |         |
| ALARM               | I             |                                                           |         |
| <b>N</b> _ <b>K</b> |               | Alarm : 003 (Air wascher 1)                               | 3.4.2.1 |
| XK                  |               |                                                           |         |
|                     |               | <ul> <li>✓ 10 Pa</li> </ul>                               |         |
|                     |               |                                                           |         |
|                     |               | 25 Pa                                                     |         |
|                     |               | Pressure measurement alarm on.                            |         |
|                     |               | Pressure sensor faulty.                                   |         |
|                     |               | Pressure too low.                                         |         |
|                     |               | Pressure too high.                                        |         |
|                     | × ×           | Pressure measurement alarm off.                           |         |
|                     |               | Minimum central ventilation pressure control alarm limit. |         |
|                     |               | Maximum central ventilation pressure control alarm limit. |         |
|                     | 25 Pa         | Current pressure.                                         |         |

| 🕌 ALARM STATUS                                                                                                    |                                                                                                    |                                                                                                    |
|----------------------------------------------------------------------------------------------------|----------------------------------------------------------------------------------------------------|----------------------------------------------------------------------------------------------------|
|                                                                                                    | Alarm status                                                                                                    |                                                                                                    |
|                                                                                                    | Main alarm 1                                                                                                    | Test □ 0<br>off √) □ 0                                                                                                    |
|                                                                                                    | Alarm code No alarm                                                                                                    |                                                                                                    |
|                                                                                                    | Alarm external device: 1 ()                                                                                                    |                                                                                                    |
| Main alarm                                                                                                    | Main alarm 1 🔵 🔲 0 (on/off).                                                                                                    |                                                                                                    |
| off 1 Set the "off" slider to the 1<br>off the main alarm (siren). All<br>This does not apply to the han<br>off temporarily. The main alar<br>LED bar is flashing red irregul<br>automatically again after 30 r<br>again, causing an alarm, if the<br>removed. |                                                                                                    | position in order to temporarily switch<br>he alarms will be blocked temporarily.<br>vare alarms; they cannot be switched<br>is switched off for 30 minutes (the<br>ly). The main alarm is switched on<br>hutes. The alarm relay will de-energize<br>cause of the alarm has not been |
|                                                                                                    | Clear delay time: set the "off" sl                                                                                                | ider to the 🔲 0 position.                                                                                                    |
| Test 🔲 0                                                                                                    | Test the operation of the alarm relay (si<br>position to activate the alarm relation<br>the alarm test time: Set the "Test" slide | ren). Set the "Test" slider to the<br>ay (siren) for 120 seconds. Clearing<br>r to the 0 position.                                                                                                    |
| Alarm code                                                                                                    | Display of alarm cause and alarm contro<br>or address).                                                                           | ol (and possibly the terminal number                                                                                                    |
| Alarm external device:                                                                                                    | An alarm has occurred for an external d is followed by the device address.                                                        | evice (KLD-100 or KLC-100); the text                                                                                                    |

NEVER FORGET TO SWITCH AN ALARM "ON" AGAIN AFTER IT WAS SWITCHED OFF (e.g. in order to remedy a malfunction). Failing to switch the alarm back on may have adverse effects for people, animals, equipment or property. Preferably use the Off () function to remedy a malfunction.

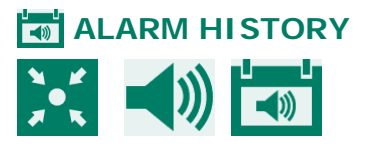

| Latest alarms house 4.1.2 |          |      |  |
|---------------------------|----------|------|--|
| Alarm 0                   | 1-1-2001 | 0:00 |  |
| Alarm code                | No alarm |      |  |
|                           |          |      |  |
| Alarm 1                   | 1-1-2001 | 0:00 |  |
| Alarm code                | No alarm |      |  |
|                           |          |      |  |
| Alarm 2                   | 1-1-2001 | 0:00 |  |
| Alarm code                | No alarm |      |  |
|                           |          |      |  |
| Alarm 3                   | 1-1-2001 | 0:00 |  |
| Alarm code                | No alarm |      |  |

The latest 5 alarm causes which caused the alarm relay to de-energize are shown. The dates and times of the alarms are listed in addition to their causes.

Alarm 0: Shows the cause of the *most recent alarm*. The time until which the last alarm was (is) active is also indicated.

# 

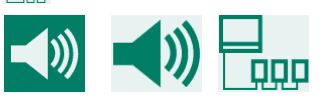

| Communication  | 4.1.3    |
|----------------|----------|
| Alarm          | 1        |
| Device address | 0        |
|                |          |
| Alarm status   | No alarm |

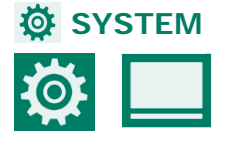

| System                      |                                    | 5    |
|-----------------------------|------------------------------------|------|
| Package                     | xxx_xx.xx.x_xx_x.x.x.x.xxxx.zip    |      |
| RTCPU                       |                                    |      |
| Туре                        | 167                                |      |
| Software version            | X.XX. X                            |      |
| Software date               | XX-XX-XXXX                         |      |
| WEC board                   |                                    |      |
| Software version            | X.X.X.XXXX                         |      |
| BootApp version             | x.x.x.xxxx                         |      |
| Operating system versi      | on X.XX                            |      |
| Touch firmware versior      | ו xx_Tx                            |      |
| · This shows the package nu | imber of the compressed software f | iles |

## Package

RTCPU Туре Program version Program date

#### WEC board

Program version BootApp version Control system version Touch firmware version

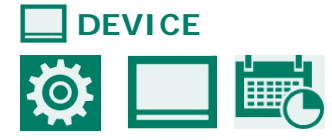

|         | 5.1                |
|---------|--------------------|
| KL-6500 |                    |
| English |                    |
|         |                    |
|         |                    |
|         |                    |
| 100 %   |                    |
| 015 %   |                    |
| 300 s   |                    |
|         | KL-6500<br>English |

Change the device name, the language shown and other features.

- : Device type number (167 = KL-6500).
- : Program version number of the embedded software (RTCPU processor PCB).
- : Program date of the embedded software
- : Program version number of the WEC board software (GuiApp).
- : Program version number of the BootApp software.
- : Program version number of the GuiApp operating software.
- : Program version number of the touch firmware software.

#### BRIGHTNESS

**On-time** 

on

- : Background lighting brightness as a percentage during the "On time".
- Off : Background lighting brightness as a percentage after the "On time" has elapsed.

: Number of seconds during which the screen is lit with the "Brightness" "On" percentage after the last time a key was pressed.

Set 0 seconds: the light does not switch off, the "On time" for the "Remote control" is set to 300 seconds.

#### BATE AND TIME

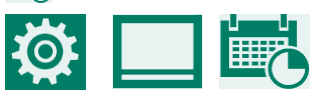

| Date/Time         | 5.1.1      |
|-------------------|------------|
| Date              | XX-XX-XXXX |
| Time              | XX:XX      |
| Beginning new day | xxh        |

5.1.5.2

Set the date and time, and "Beginning new day".

#### **D-D REMOTE CONTROL**

Stienen BE does not accept any responsibility for any damage or loss when the "Remote control" is used. You have to ensure that there is a secure LAN environment, protected by a firewall.

If the installer has activated "Remote control", the menu will feature the **I**-- option.

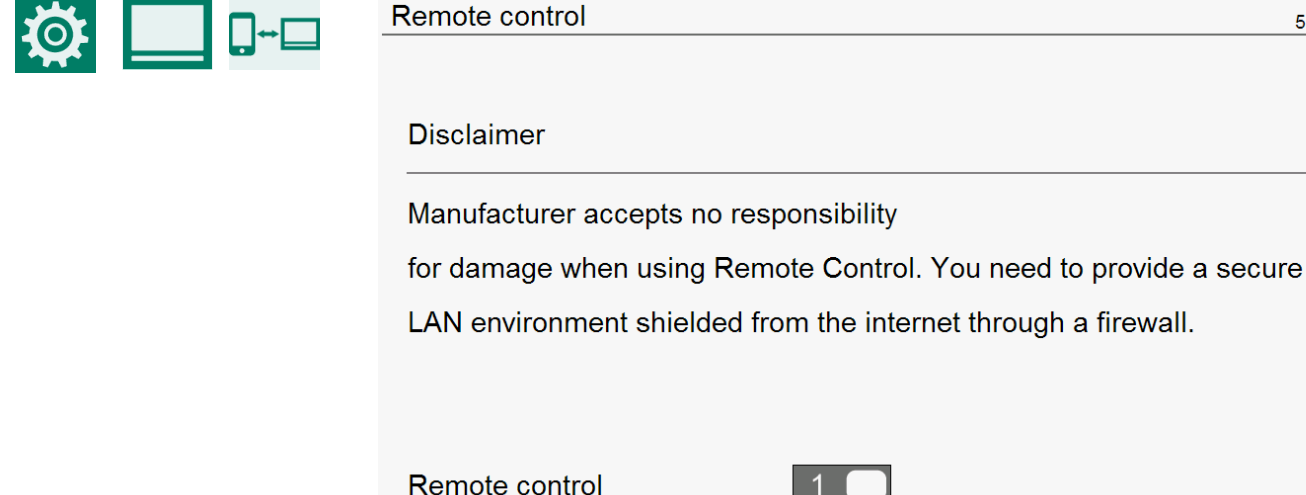

| Remote control | 1       |
|----------------|---------|
| Jser           | * * * * |
| Access code    | * * * * |
| Pv4 Address    |         |

If the KL-6500 is connected to a network, an IP address (IPv4 address) will automatically be assigned to the controller after you have entered the codes. You need this IP address in order to connect to the device through the browser.

1. Set the "Remote control" slider to the 1 position.

I

- 2. Enter a user code (the code must not be 0000).
- 3. Enter an access code (the code must not be 0000).
- 4. Write down the IP address.

#### LOGIN

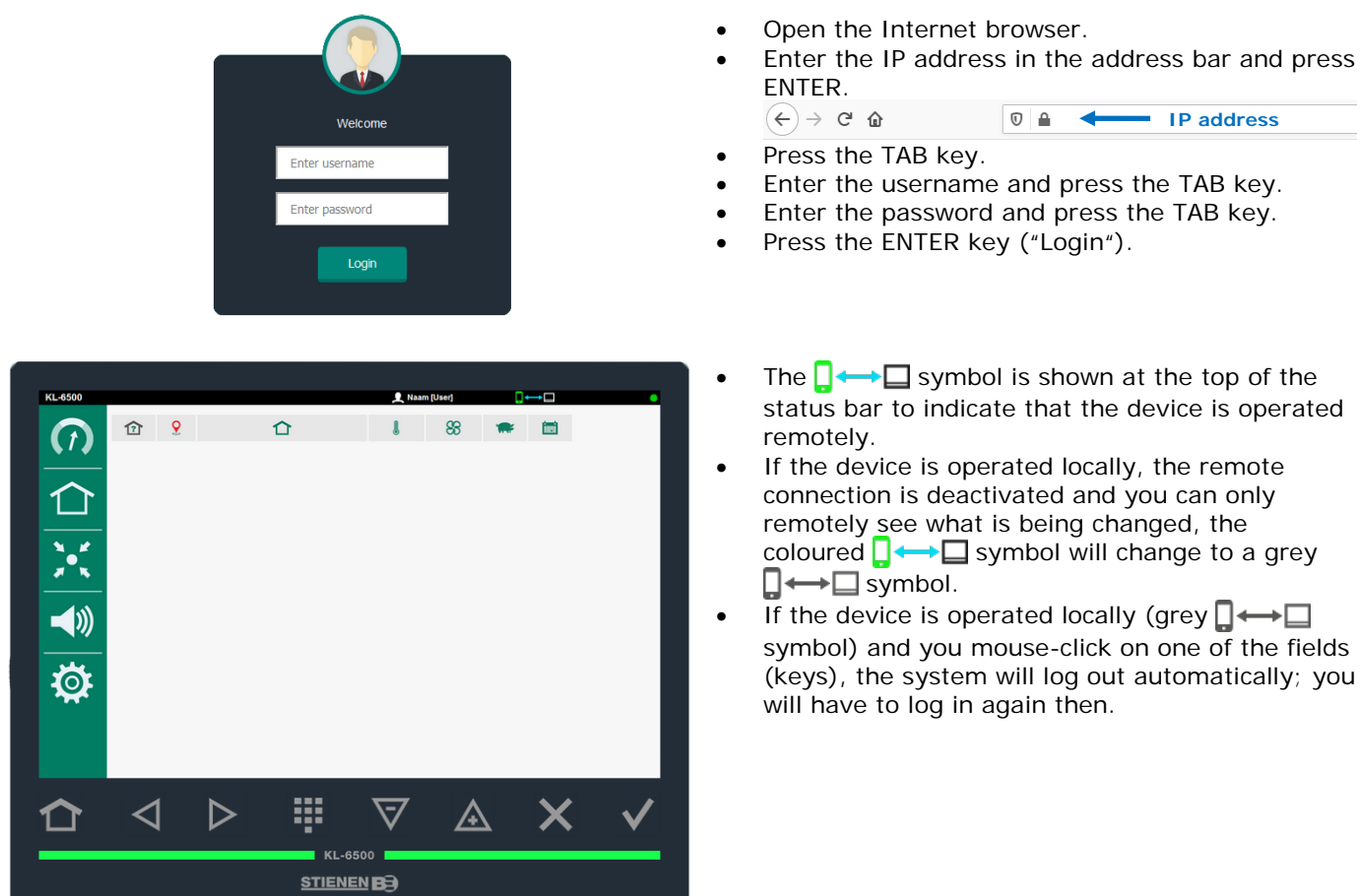

The input fields and symbols can only be accessed by using your mouse (not by means of the keyboard).

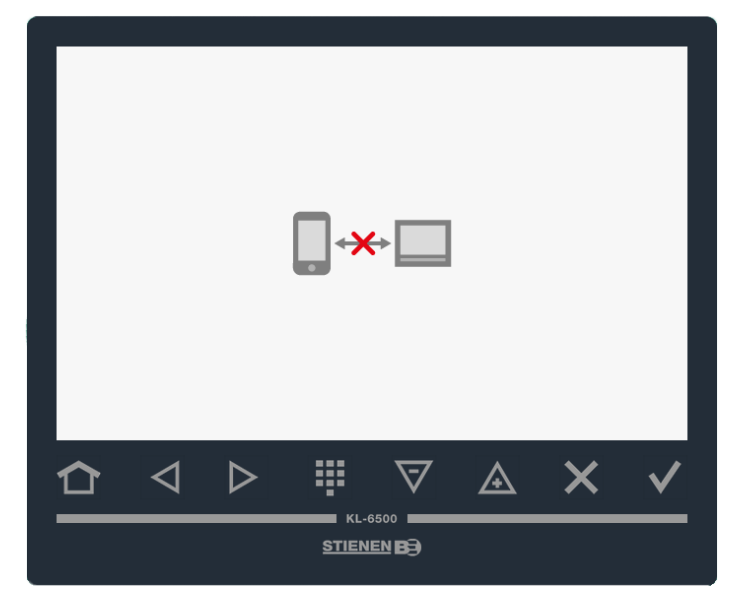

#### AUTOMATIC LOGOUT

If there is no action during the "On time" (5 minutes by default), the device will automatically log off when the "On time" has elapsed.

Whenever an action takes place, the timer is filled with the "On time" again.

#### Regular maintenance and inspection of the equipment are essential for its proper operation.

#### • Do not forget to clean the ventilation system when cleaning the animal house.

To minimise the energy consumption, it is important that the fans are clean. This also applies to the flaps, measuring fans and the ventilation pipe Dust and dirt may affect the operation of the equipment. You can use a brush to clean the fans and tubes. Use a moist cloth to clean the climate control, the measuring fan impeller and the flaps. Never use a pressure cleaner to clean the climate control, the measuring fan impeller, flaps and other electrical equipment.

#### • Check the underpressure in the house at regular intervals.

Clogged up filters, air inlet flaps which are still in "winter mode", etc. may cause an unnoticed increase in the counter-pressure in the ventilation system in combination with rising temperatures. This will result in the fans having to work much harder than is usually required. When opening or closing the doors to the house, be alert to any resistance which you may feel. If you can feel the underpressure, you should check that the filters and flaps work properly.

#### • Check the house for air leakage.

Air leaks can lead to draughts and - in summer - they can result in unwanted heating due to hot air being drawn in from between the roof and the insulating materials for example. This will require the fans to work extra hard to enable the pre-set house temperature to be reached, causing the energy costs to increase unnecessarily.

#### • Check the measuring fans

The measuring fan operation will become less smooth due to wear.. The result is that the ventilation rate will increase while the fan speed stays the same! Have the measuring fans checked by an expert in good time.

#### Check the measured values and settings

Since the climate control does what the sensors indicate, you should check the values measured by the sensors at regular intervals (e.g. whenever you have cleaned the animal house). We recommend having an expert check all settings and measured values at least once a year.

#### • Fan

Switch on all fans briefly, at least once a week, even in winter, to prevent the fans from getting stuck.

- Alarm system Check the operation of the alarm system at regular intervals, e.g. once a month.
- **Temperature sensors** Clean the temperature sensors every month.
- Ventilation

Clean the ventilation tubes at least once a year.

Good climate control is crucial for good business operations. Disease prevention starts with an optimum climate in the house. **Regular inspection of the fans and the climate controls is necessary.**